### 1. Acesse o e-Gestor AB - https://egestorab.saude.gov.br/

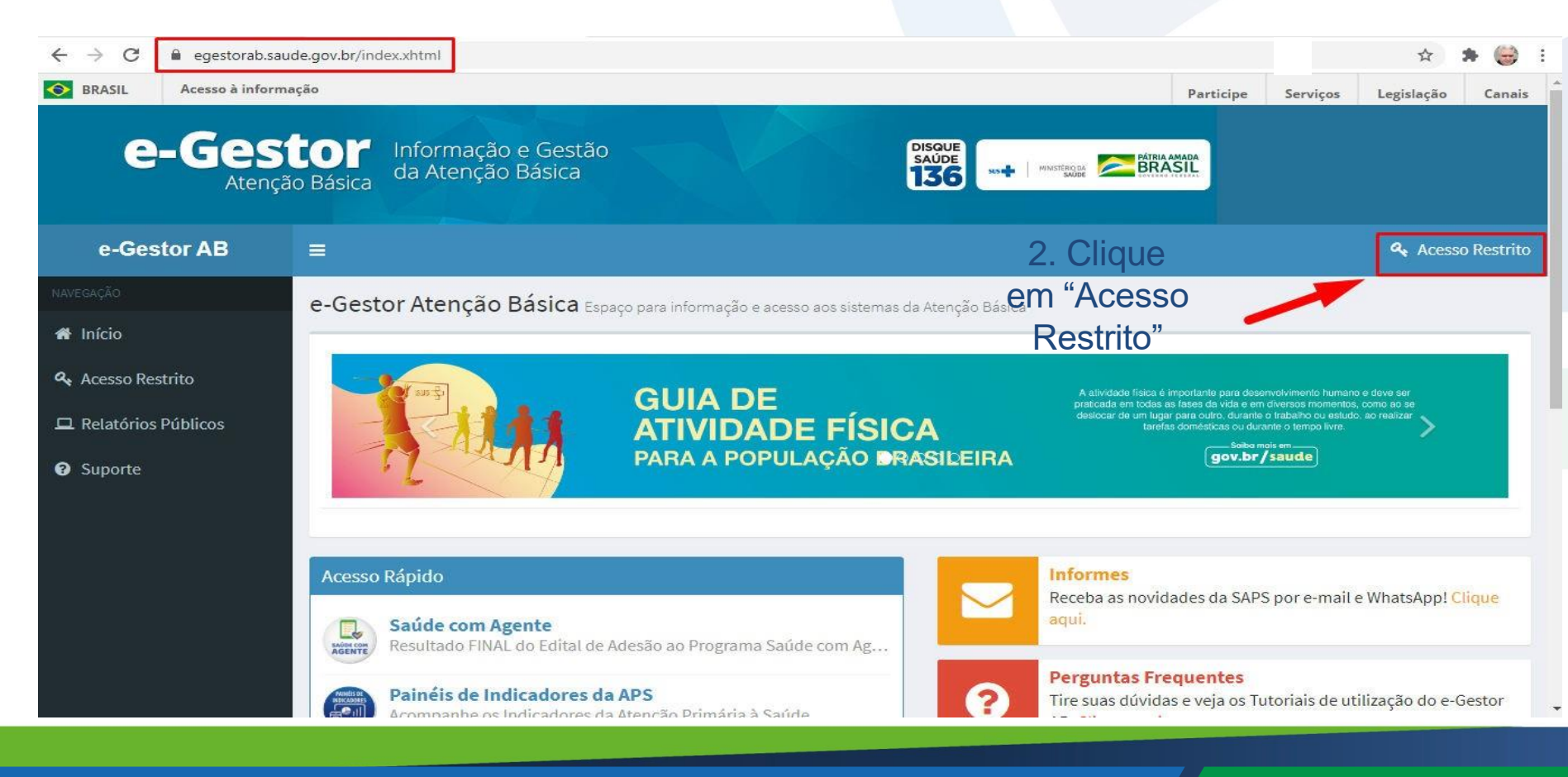

#### 3. Entre com o acesso do Gestor da Atenção Básica Municipal

egestorab.saude.gov.br/paginas/login.xhtml

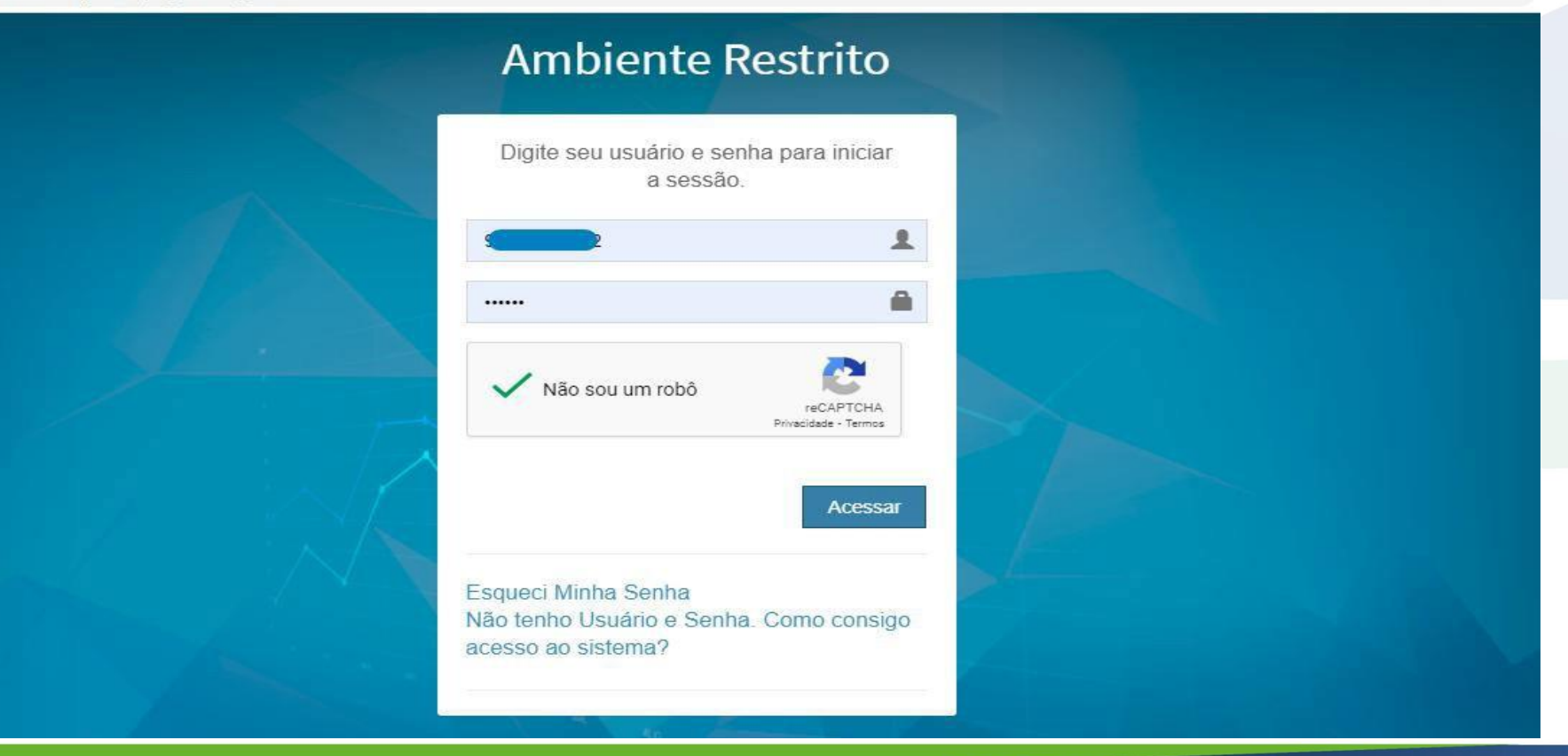

0. 17

#### 4. Acesse: "Gestor da Atenção Básica"

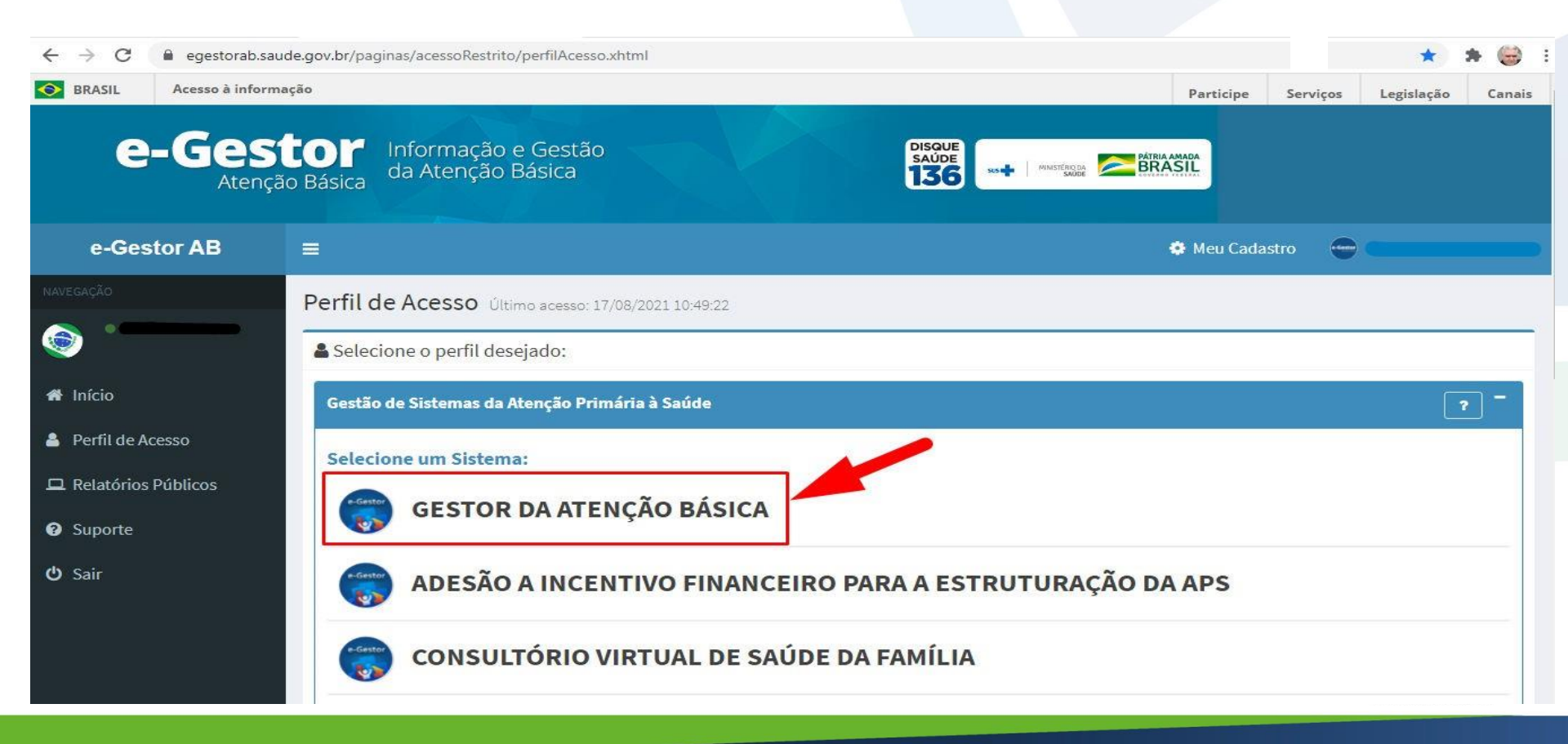

### 5. Clique em: "Gerenciar usuários"

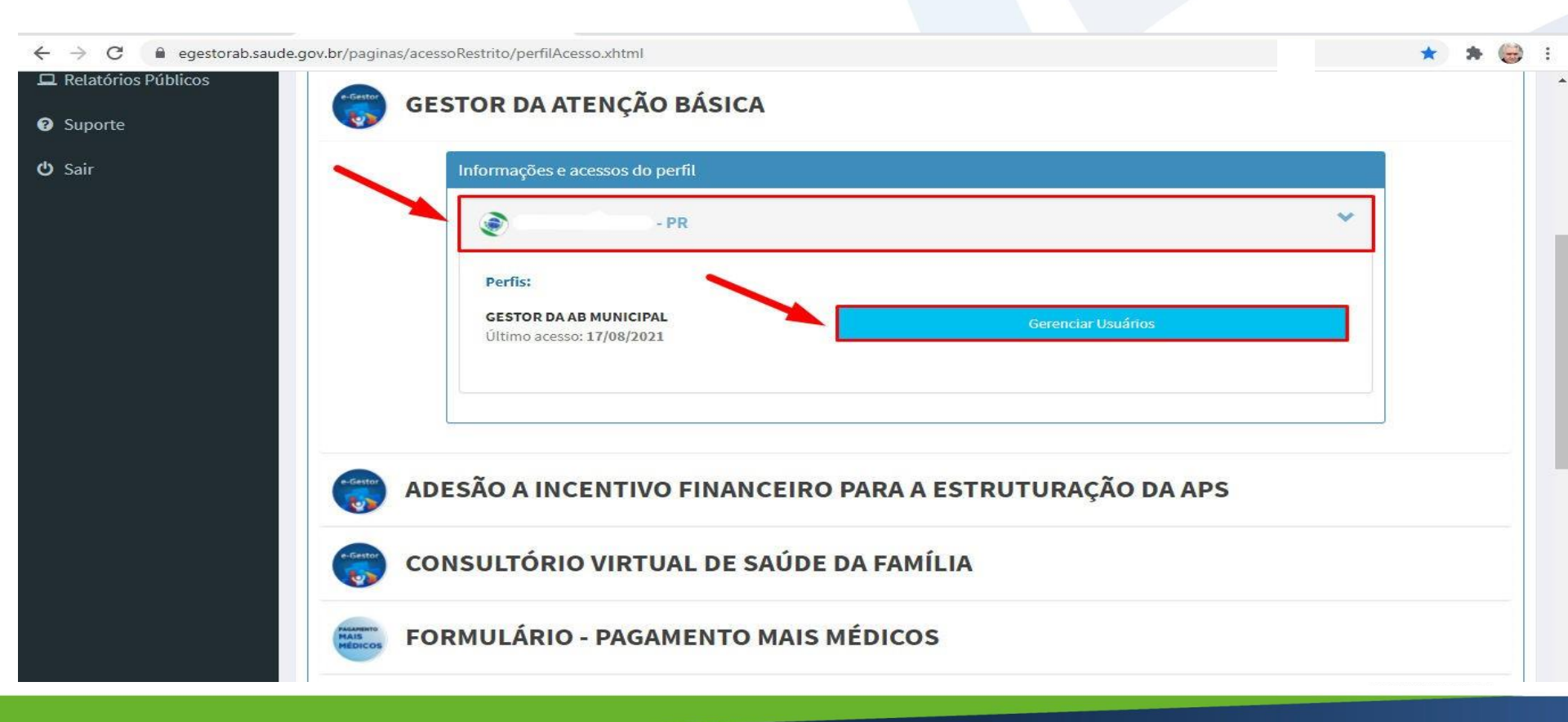

# 6. Procure o profissional que será responsável pelo acesso ao sistema e clique em "+". Caso não encontre, clique em "Cadastrar NOVO"

| $\leftrightarrow$ $\rightarrow$ C $\cong$ eges | torab.saude.gov.br/paginas/acessoRestrito/gerenciaResponsaveisAB. | xhtml                  | * * 😂              |
|------------------------------------------------|-------------------------------------------------------------------|------------------------|--------------------|
| O Suporte                                      | Lista de Responsáveis Municipais                                  | PROCURE O NOME E       | DE UM PROFISSIONAL |
| <b>ර</b> Sair                                  | Cadastrar NOVO                                                    | QUE SERÁ O             | RESPONSÁVEL ?      |
|                                                |                                                                   | PELO ACESSO AO         | SISTEMA            |
|                                                | Mostrar 10 🗸 registros por pagina                                 |                        | Procurar:          |
|                                                |                                                                   | Nome do Responsável    | 17                 |
|                                                | LOCALIZE O PROFISSIONAL                                           | NA LISTA E CLIQUE EM + |                    |
|                                                | Exibindo 1 a 1 de 1 registros                                     | Anterior 1 Próximo     |                    |
|                                                |                                                                   |                        |                    |
|                                                |                                                                   |                        |                    |
|                                                |                                                                   |                        |                    |
|                                                |                                                                   |                        |                    |
|                                                |                                                                   |                        |                    |
|                                                |                                                                   |                        |                    |

#### 7. Clique em: "Adicionar perfil"

| ← → C 🔒 egestorab.saud | e.gov.br/paginas/acessoRestrito/gerenciaRespo                                                                         | onsaveisAB.xhtml                                                                                                    |                   |                                                    | ☆ 🛪                                           | • 👄 |
|------------------------|----------------------------------------------------------------------------------------------------|----------------------------------------------------------------------------------------------------|-------------------|----------------------------------------------------|-----------------------------------------------|-----|
| Suporte                | Lista de Responsáveis Municipais                                                                                      |                                                                                                    |                   |                                                    |                                               |     |
| <b>එ</b> Sair          | Cadastrar NOVO                                                                                                    |                                                                                                    |                   |                                                    |                                               | ?   |
|                        | Mostrar 10 🗸 registros por pagina                                                                                     |                                                                                                    |                   |                                                    | Procurar:                                     |     |
|                        |                                                                                                    | Nome do Respo                                                                                                    | onsável           |                                                    |                                               | 41  |
|                        | •                                                                                                    |                                                                                                    |                   |                                                    |                                               |     |
|                        | O Perfil e Programa r CLIQUE EM "Adicion                                                                              | não esta na lista abaixo?<br>ar perfil"                                                                                                    | E Ver             | r Contato 🛛 🖉 Alterar Ca                           | adastro 😽 Adicionar perfil                    | ľ   |
|                        | O Perfil e Programa r<br>CLIQUE EM "Adicion<br>Perfil                                                                 | não esta na lista abaixo?<br>aar perfil''<br>Programa                                                                                                    | tes Ver<br>Módulo | r Contato 🕼 Alterar Ca                             | adastro 🎽 Adicionar perfil<br>Ação            |     |
|                        | O Perfil e Programa r<br>CLIQUE EM "Adicion<br>Perfil<br>GESTOR DO PROGRAMA MUNICIPAL                                 | não esta na lista abaixo?<br>aar perfil"<br>Programa<br>Adesão a Incentivo Financeiro Para a<br>estruturação da Aps                                              | Módulo<br>-       | r Contato Riterar Ca<br>Status<br>ATIVO            | adastro Adicionar perfil<br>Ação<br>X Excluir |     |
|                        | O Perfil e Programa r<br>CLIQUE EM "Adicion<br>Perfil<br>GESTOR DO PROGRAMA MUNICIPAL<br>GESTOR DO PROGRAMA MUNICIPAL | não esta na lista abaixo?<br>ar perfil"<br>Programa<br>Adesão a incentivo financeiro para a<br>estruturação da aps<br>Consultório virtual de saúde da<br>Família | Módulo<br>-       | r Contato C Alterar Ca<br>Status<br>ATIVO<br>ATIVO | Adicionar perfil                              |     |

#### 8. Cadastre o perfil de acesso

| ← → C 🔒 egestorab     | saude.gov.br/paginas/acessoRestrito/atribuicaoPerfi | il.xhtml        |   |          |                | Q \$ | * 😁 🗄 |
|-----------------------|-----------------------------------------------------|-----------------|---|----------|----------------|------|-------|
| e-Gestor AB           | =                                                   |                 |   |          | 🔅 Meu Cadastro | •    |       |
| NAVEGAÇÃO             |                                                     |                 |   |          |                |      |       |
|                       | Cadastro de Perfil de Acesso                        |                 |   |          |                |      |       |
| 希 Início              | VER Lista de Responsáveis Cadastrados               |                 |   |          |                |      |       |
| 🛔 Perfil de Acesso    | Dados Pessoais                                      |                 |   |          |                |      |       |
| 🖵 Relatórios Públicos |                                                     |                 |   |          |                |      |       |
| Suporte               | CPF: *                                              |                 |   | Q Buscar |                |      |       |
| <b>ෆ</b> Sair         | Nome:                                               |                 |   |          |                |      |       |
|                       | Sexo:                                               |                 | ~ |          |                |      |       |
|                       |                                                     |                 |   |          |                |      |       |
|                       | Perfis de Acesso                                    |                 |   |          |                |      |       |
|                       |                                                     |                 |   |          |                |      |       |
|                       | 1- Programa: *                                      | - SELECIONE -   |   | ~        |                |      |       |
|                       | 2 Perfis de Acesso: *                               | - SELECIONE - 🗸 |   |          |                |      |       |
|                       | 3                                                   | - SELECIONE - 🗸 |   |          |                |      |       |
|                       |                                                     | Adicionar       |   |          |                |      |       |

## 9. Em "Programa" selecione "ADESÃO – PROTEJA"

| Cadastro de Perfil de Acesso                 |                                                                                                    |
|----------------------------------------------|----------------------------------------------------------------------------------------------------|
| VER Lista de Responsáveis Cadastrados        | Selecione o Programa na lista                                                                                                    |
| Dados Pessoais                               | - SELECIONE -<br>ACADEMIA DA SAUDE<br>ADESÃO - PROTEJA                                                                                                    |
| CPF: *<br>Nome:<br>Sexo:<br>Perfis de Acesso | ADESÃO A INCENTIVO FINANCEIRO PARA A ESTRUTURAÇÃO DA APS<br>BOLSA FAMÍLIA<br>CONSULTÓRIO VIRTUAL DE SAÚDE DA FAMÍLIA<br>FORMULÁRIO - PAGAMENTO MAIS MÉDICOS<br>FORMULÁRIO PARA MONITORAMENTO DAS GESTANTES E PUÉRPERAS (COVID-19)<br>GERENCIA APS<br>INFORMATIZA - APS<br>LRPD - ESB<br>MICRONUTRIENTES<br>PAINÉIS DE INDICADORES DA APS<br>PMAQ AB/CEO<br>PROGRAMA DE FORMAÇÃO PROFISSIONAL DA APS<br>PSE<br>FISOD |
| Programa: *                                  | SISVAN<br>- SELECIONE -                                                                                                    |
| Perfis de Acesso: *                          | - SELECIONE - V                                                                                                    |
| Módulo: *                                    | - SELECIONE - 🗸                                                                                                    |
|                                              | Adicionar                                                                                                    |

#### 10. Em "Perfil de acesso" selecione "Gestor do Programa Municipal"

#### Perfis de Acesso

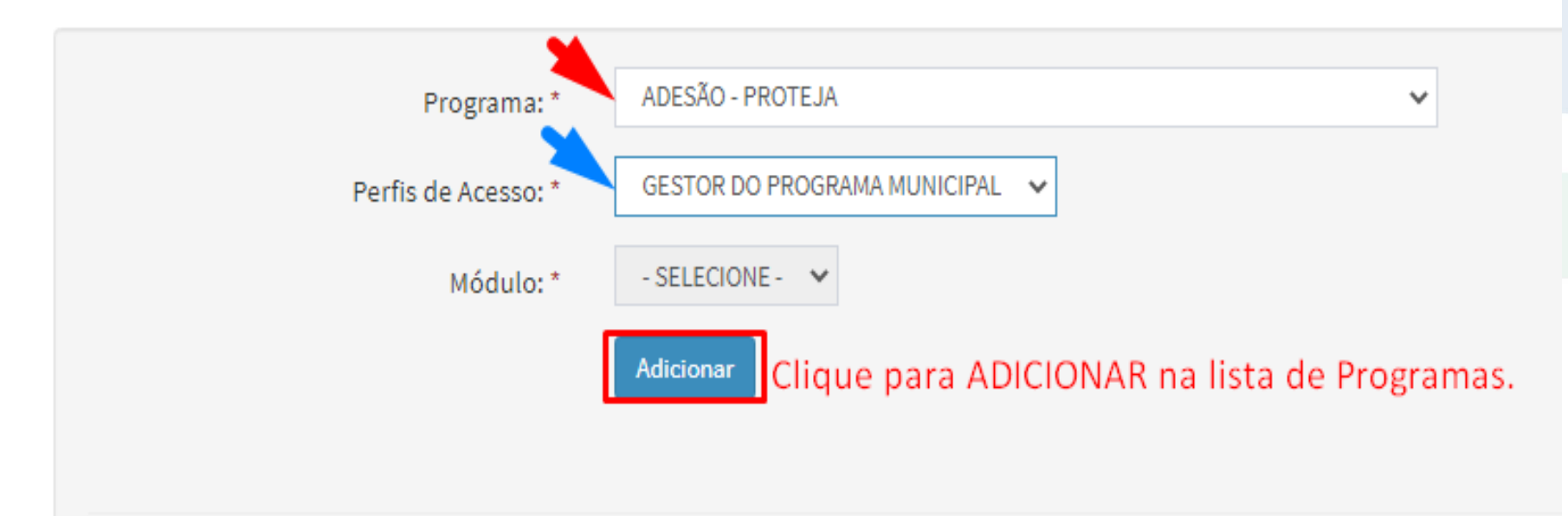

# 11. Após o cadastro, o ícone "ADESÃO – PROTEJA" irá carregar neste local

| e-Gestor AB           |                                                                            | 😨 Meu Cadastro |
|-----------------------|----------------------------------------------------------------------------|----------------|
| NAVEGAÇÃO             | Perfil de Acesso Último acesso: 17/08/2021 10:49:22                        |                |
|                       | Selecione o perfil desejado:                                               |                |
| A Início              | Gestão de Sistemas da Atenção Primária à Saúde                             |                |
| 🛔 Perfil de Acesso    | Selecione um Sistema:                                                      |                |
| 🖵 Relatórios Públicos | GESTOR DA ATENCÃO BÁSICA                                                   |                |
| Suporte               | ADESAO - PROTEJA O ícone do Programa - ADESÃO PROTEJA - irá carregar aqui. |                |
| 🖒 Sair                | ADESÃO A INCENTIVO FINANCEIRO PARA A ESTRUTURAÇÃO DA APS                   |                |
|                       | CONSULTÓRIO VIRTUAL DE SAÚDE DA FAMÍLIA                                    |                |
|                       | FORMULÁRIO - PAGAMENTO MAIS MÉDICOS                                        |                |